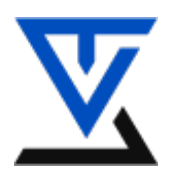

# LABORATORIJSKA VEŽBA BR. 2

# Klasični kriptografski algoritmi

# CILJ VEŽBE

- Upoznavanje sa klasičnim kriptografskim algoritmima
- Testiranje rada Cezarovog algoritma
- Testiranje rada Vigenereovog algoritma
- Testiranje rada Hillovog algoritma

### POTREBNA OPREMA

- Računar sa instaliranim Windows operativnim sistemom
- Instaliran programski paket Cryptool

# **TEORIJSKE OSNOVE**

# Uvod

Kriptografija je zaštita informacija sifriranjem. Pod sifriranjem se podrazumeva transformacija iz jednog oblika u drugi, odnosno preslikavanje iz skupa u kriptodomen. Kriptografski sistem je skup srodnih šifrarskih algoritama. Osnovna podela kriptografije je zasnovana na vremenskoj distanci kako su nastajali i na kompleksnosti primenjenih tehnika.

- 1. <u>Klasični kriptografski sistemi</u> koriste transformacije koje vrše:
  - ✓ šifre premeštanja permutuju slova otvorenog teksta
  - ✓ šifre zamenjivanja menjaju delove otvorenog teksta određenim šifarskim zamenama
  - ✓ **kompozicione šifre** vrše dvostruku transformaciju kombinujući šifre ova dva sistema.
- 2. <u>Savremeni kriptografski sistemi</u> realizuju se pomoću računara.
- ✓ Koriste različite transformacije klasičnih šifara, specijalne matematičke i fiksne slučajne funkcije ili višestruka šifrovanja različitim ključevima
- ✓ Razlika između simetričnih i asimetričnih algoritama (pored samog oblika i mogućnosti algoritama) je u tome što simetrični algoritmi koriste isti ključ za šifrovanje i dešifrovanje a asimetrični različite, javni i tajni, koji svoju snagu baziraju na tome da se bez dodatne informacije ne mogu dobiti jedan iz drugog.
- kriptografija bazirana na simetricnim kljucevima isti kljuc se koristi za sifriranje i desifriranje i on je tajni (cak i da napadac presretne kljuc, on mora da zna koji algoritam je koriscen za kriptovanje)
- ✓ kriptografija bazirana na javnim kljucevima kljucevi su razliciti (key1 i key2)-jedan je najcesce javni a drugi tajni; kljucevi nisu isti
- ✓ hash funkcija

## Klasični kriptografski algoritmi

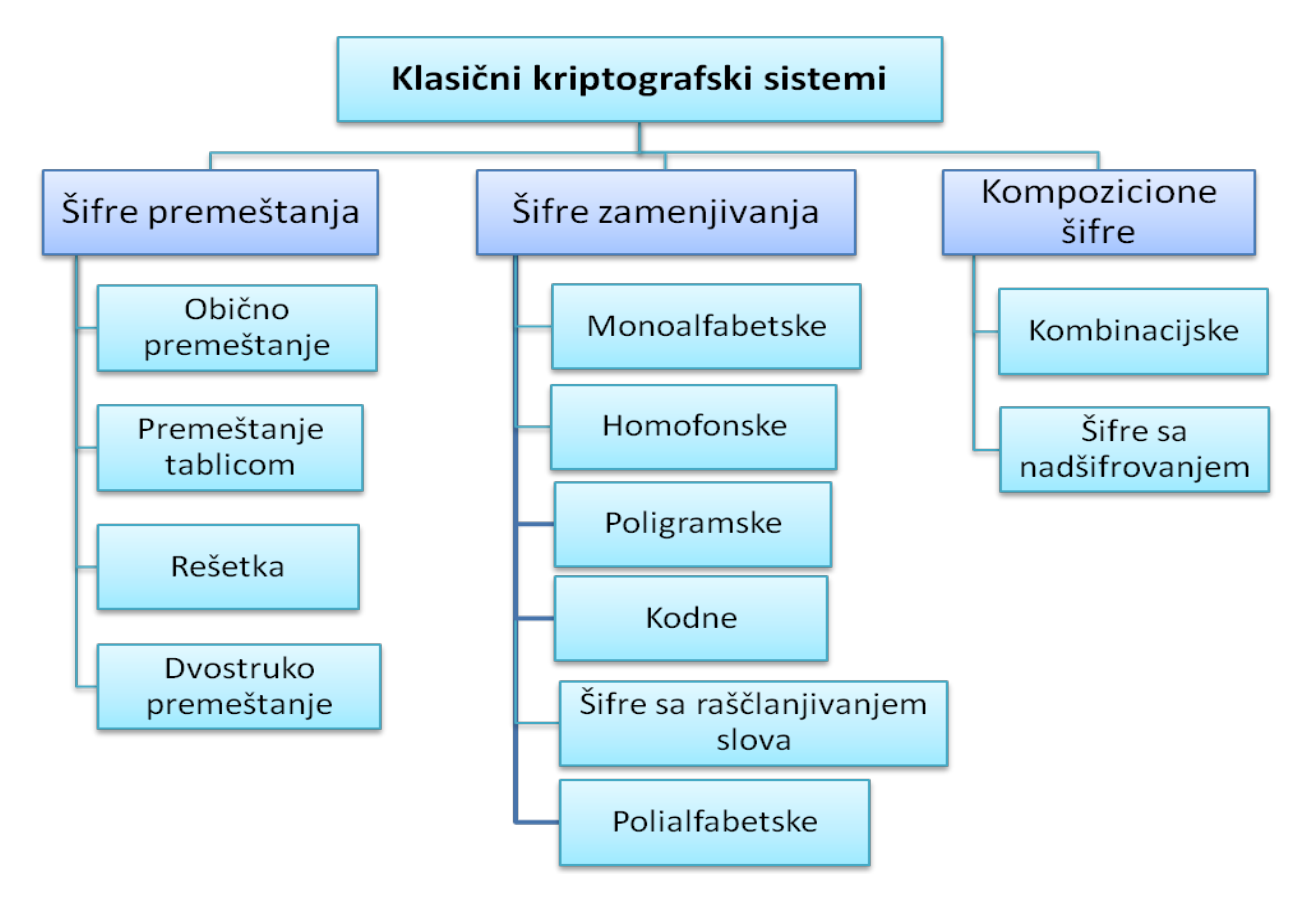

- **Šifarski sistemi premeštanja transpozicije** obuhvataju:
- 1. obično premeštanje
- 2. premeštanje ključem
- 3. premeštanje rešetkama
- 4. dvostruko premeštanje
- Šifarski sistemi zamenjivanja se deli na:
- I. Šifre proste zamene (MONOALFABETSKE) se dele na:
  - a) alfabetske šifre
  - b) bigramske, Trigramske i poligamske šifre
  - c) kodne tablice
  - d) Kodovi
- e) šifre raščlanjivanjem slova
- II. Šifre složene zamene (POLIALFABETSKE)
  - a) šifre sa sređenim alfabetom
  - b) šifre sa nesređenim alfabetom

### Cryptool

Program Cryptool nam nudi veoma širok raspon mogućnosti i različitih prikaza kako klasičnih tako i modernih kriptografskih algoritama koji obuhvataju šifrovanje i dešifrovanje, generisanje ključeva, generisanje sigurnih lozinki, autentikaciju, sigurnosne protokole, i td. Cryptool je kriptografski softver koji pruža uvid u način funkcionisanja algoritama za šifrovanje, od najstarijih (Cezar) do savremenih (DES, 3DES...). Ugrađeni grafički prikazi toka šifrovanja pomažu da se pojedinačno razume svaki algoritam. Koristeći Cryptool na ovim vežbama predstavićemo najznačajnije algoritme za šifrovanje i usput objasniti kako svaki od njih funkcioniše. U lab.vežbi 1 već smo se upoznali sa nekim osobinama ovog kriptografskog programa.

# ZADACI:

#### Cezarova šifra

#### Zadatak: Koristeći Cryptool šifrovati text "all hope is gone" Cezarovom šifrom.

Da bi smo ovo uradili, moramo da razumemo kako Cezarova šifra funkcioniše. U engleskoj abecedi imamo 26 slova (znakova) i za primere šifrovanja ćemo ih numerisati od 0 do 25 ili od 1 do 26. Po Cezarovoj šifri se svaki znak (slovo) pomera za tri mesta u desno tako da A postaje D, B postaje E, itd. Pogledajte sledeću tabelu:

### A B C D E F G H I J K L M N O P Q R S T U V W X Y Z D E F G H I J K L M N O P Q R S T U V W X Y Z A B C

### Postupak

Otvoriti novi prozor za unos poruka: FILE  $\rightarrow$  NEW. Otkucati "*all hope is gone*" u prozor za upis teksta. Iz menija Crypt/Decrypt izabrati Symmetric (classic)  $\rightarrow$  Caesar/Rot 13.

Otvara se prozor za podešavanja samog algoritma gde treba podesiti par stvari.

- Select Variant: Caesar
- Options to interpret the alphabet characters: A = 0
- Key entry as: Number value = 3 ili Alphabet character = D

Kada se klikne na Encrypt dobija se šifrat:

| <mark>98</mark> (           | СгурТ | fool 1.                   | 4.21 (EN) - Unna                                                           | amed1                                   |                                                                                                    |                                                                              |        |             |          |      | -   |      |
|-----------------------------|-------|---------------------------|----------------------------------------------------------------------------|-----------------------------------------|----------------------------------------------------------------------------------------------------|------------------------------------------------------------------------------|--------|-------------|----------|------|-----|------|
| File                        | Edit  | View                      | Crypt/Decrypt Dig                                                          | jital Signa                             | tures/PKI                                                                                                    | Indiv. Procedures                                                            | Analy: | sis Options | Window   | Help |     |      |
| 1) 등 한 가 1) 등 한 한 2) 안 3) 한 | start | ingex.<br>Innam<br>ope is | Symmetric (node<br>Symmetric (node<br>Asymmetric<br>Hybrid<br>ead1<br>ggne | (c) (c) (c) (c) (c) (c) (c) (c) (c) (c) | Caesar /<br>Mgenerer<br>Hill<br>Substitu<br>Playfair.<br>ADFGVX<br>ADFGVX<br>Vernam.<br>Vernam.<br>Solitaire. | Rot-13<br>tion / Atbash<br>tion<br>tition<br>ne<br>tion / Transposition.<br> | L8<br> |             |          |      |     |      |
| Caes                        | ar-/R | OT-13 e                   | ncryption                                                                  |                                         |                                                                                                    |                                                                              |        | L:1 (       | :17 P:17 |      | NUM | _//, |

| Key Entry: Caesar / ROT-13                                                                                                    |  |  |  |  |  |  |  |  |
|----------------------------------------------------------------------------------------------------|--|--|--|--|--|--|--|--|
| Description<br>Here you can enter the key for the Caesar cipher.<br>Caesar is a mono-alphabetic substitution, where the characters of the cleartext<br>alphabet are mapped to the ciphertext alphabet by shifting. This shifting value is the key.<br>You can enter the key as a number or as a single character of the alphabet.<br>Rot-13 is a special variant, where the key has the fixed value of half the length<br>of the cleartext alphabet. This variant is only selectable if the length of the alphabet<br>is an even number. |  |  |  |  |  |  |  |  |
| Select variant         Options to interpret the alphabet characters                © Caesar               © Value of the first alphabet character = 0 (e.g. "A"=0)                 © Rot-13               © Value of the first alphabet character = 1 (e.g. "A"=1)                                                                                                    |  |  |  |  |  |  |  |  |
| Key entry as       C Alphabet character       Image: C Number value                                                                                                    |  |  |  |  |  |  |  |  |
| Properties of the choosen encryption         Shift of       3         Mapping of the alphabet (26 characters)         from:       ABCDEFGHIJKLMNOPQRSTUVWXYZ         to:       DEFGHIJKLMNOPQRSTUVWXYZABC                                                                                                    |  |  |  |  |  |  |  |  |
| Encrypt Text options Cancel                                                                                                    |  |  |  |  |  |  |  |  |

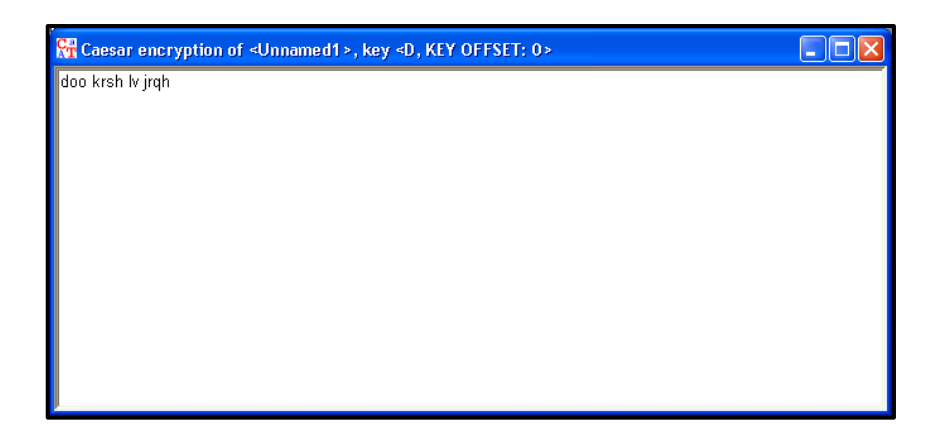

Sada možemo proveriti svoj šifrat obrnutim procesom – tj sa istim podešvanjima odraditi Decrypt:

| Key Entry: Caesar / ROT-13                                                                                                    |  |  |  |  |  |  |  |  |
|----------------------------------------------------------------------------------------------------|--|--|--|--|--|--|--|--|
| Description<br>Here you can enter the key for the Caesar cipher.<br>Caesar is a mono-alphabetic substitution, where the characters of the cleartext<br>alphabet are mapped to the ciphertext alphabet by shifting. This shifting value is the key.<br>You can enter the key as a number or as a single character of the alphabet.<br>Rot-13 is a special variant, where the key has the fixed value of half the length<br>of the cleartext alphabet. This variant is only selectable if the length of the alphabet<br>is an even number.                                                                                                    |  |  |  |  |  |  |  |  |
| Select variant     Options to interpret the alphabet characters            • Caesar           • Value of the first alphabet character = 0 (e.g. ''A''=0)             © Rot-13           © Value of the first alphabet character = 1 (e.g. ''A''=1)                                                                                                    |  |  |  |  |  |  |  |  |
| Key entry as       C Alphabet character       Image: Comparison of the second second sec |  |  |  |  |  |  |  |  |
| Properties of the choosen encryption         Shift of       3         Mapping of the alphabet (26 characters)         from:       ABCDEFGHIJKLMNOPQRSTUVWXYZ         to:       DEFGHIJKLMNOPQRSTUVWXYZABC                                                                                                    |  |  |  |  |  |  |  |  |
| Encrypt Decrypt Cancel                                                                                                    |  |  |  |  |  |  |  |  |

Dobija se otvoreni tekst:

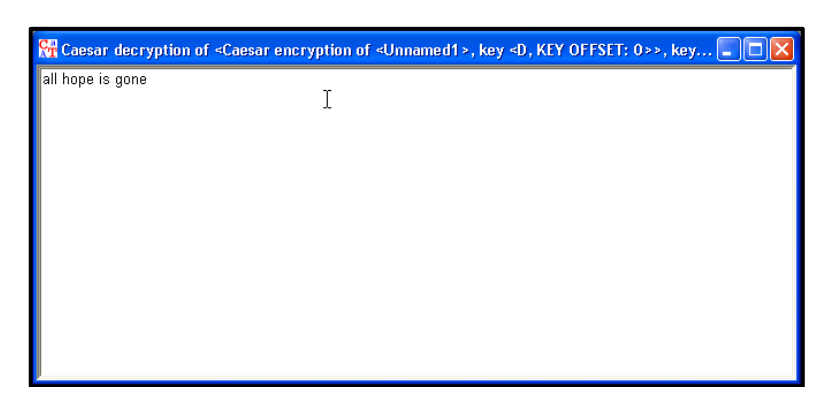

# Viženerova šifra

Koristeći Cryptool šifrovati i dešifrovati tekst "ARTOFWAR" Vigenereovom šifrom sa ključem K=PERA.

Viženerova šifra je polialfabetska šifra što znači da ne preslikava jedno slovo (znak) uvek u drugo slovo (znak), već jedno slovo može biti preslikano u onoliko različitih slova kolika je dužina ključa. Tj ako je ključ dužine m karaktera, jedno slovo se može preslikati u m mogućih slova u šifratu.

Ukoliko ključ predstavimo kao niz znakova K = k1, k2, k3, ... km, šifrovanje i dešifrovanje se mogu predstaviti na sledeći način:

Ek(x1, x2, x3, ..., xm) = (x1+k1, x2+k2, ..., xm+km)Dk(y1, y2, y3, ..., ym) = (y1-k1, y2-k2, ..., ym-km)

U ovom slučaju, operacije sabiranja i oduzimanja se odvijaju po modulu 26 jer koristimo Englesku abecedu. Postavićemo numeričke ekvivalente za otvoreni tekst i ključ:

### ARTOFWAR = 0, 17, 19, 14, 5, 22, 0, 17 PERA = 15, 4, 17, 0

Šifrat dobijamo tako što sabiramo pojedinačne vrednosti po modulu 26. Ako je ključ kraći od otvorenog teksta, dopunjuje se slovima od početka – u ovom slučaju otvoreni tekst je dužine 8 slova a ključ 4 slova. Dakle, za sabiranje sa ARTOFWAR koristimo reč PERAPERA.

| otv. Tekst | A, 0  | R, 17 | T, 19 | O, 14 | F, 5  | W, 22 | A, 0  | R, 17 |
|------------|-------|-------|-------|-------|-------|-------|-------|-------|
| ključ      | P, 15 | E, 4  | R, 17 | A, 0  | P, 15 | E, 4  | R, 17 | A, 0  |
| šifrat     | P, 15 | V, 21 | K, 10 | O, 15 | U, 20 | A, 0  | R, 17 | R, 17 |

### Šifrat je **PVKOUARR**.

### Postupak

Sada ćemo to probati na Cryptool-u. FILE  $\rightarrow$  NEW, zatim otkucati "ARTOFWAR". Crypt / Decrypt  $\rightarrow$  Symetric(classic)  $\rightarrow$ Vigenere.

Dobijamo prozor gde nam se traži da ukucamo ključ. Naš ključ će biti PERA. Na dugmetu Text options imate podešavanja koja možete pogledati ali ćemo ih sad ostaviti na default vrednostima.

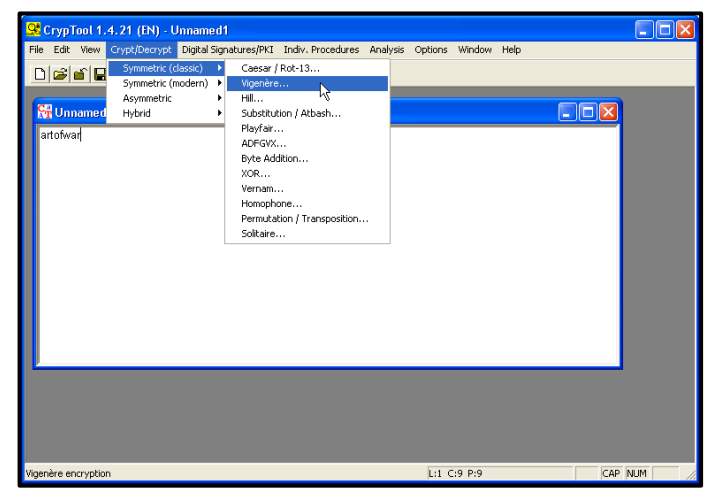

Zatim kliknemo na Encrypt. Dobija se prozor sa šifratom:

| Artofivar           Key Entry: Vigenère         Image: Second Second Se |                     |   |
|----------------------------------------------------------------------------------------------------|---------------------|---|
| Encupit Decupt Text options Cancel                                                                                                    | racters!            | 3 |
|                                                                                                    | Text options Cancel |   |
|                                                                                                    |                     |   |

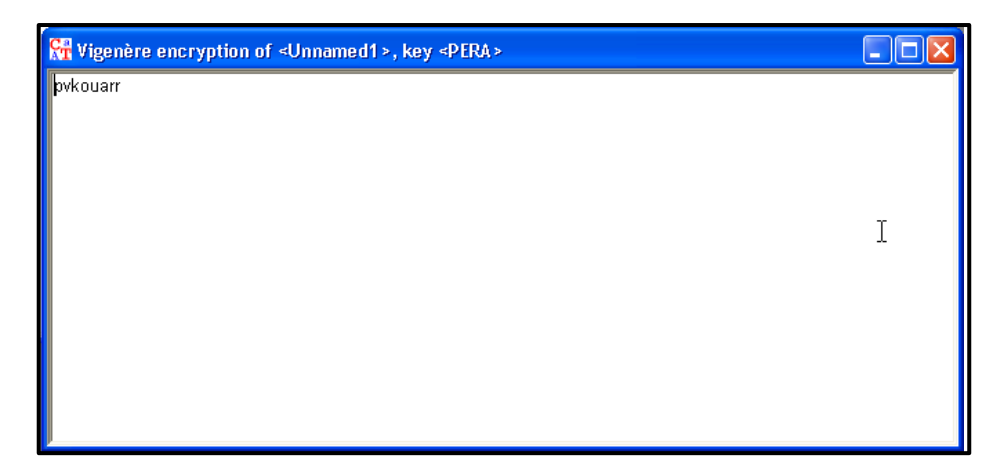

Sada možete pokušati da sa istom ključnom reči dešifrujete rezultat. Dešifrovanje se vrši na isti način kao šifrovanje osim što se sada klikne na Decrypt.

#### <u>Hillova šifra</u>

Pomoću Cryptool-a šifrovati reč "CLOWNS" Hilovom šifrom ako je ključ dat matricom:

 $\mathbf{K} = | \begin{array}{c} 9 \ 21 \ 17 \\ 5 \ 9 \ 22 \\ 9 \ 10 \ 20 | \end{array}$ 

Pošto je matrica oblika 3x3, rastavljamo otvoreni tekst na dva sloga od po tri slova: CLO i WNS. Njihove numeričke vrednosti su : 2, 11, 14 i 22, 13, 18.

CLO: 
$$|2 \ 11 \ 14| \ge |9 \ 21 \ 17$$
  
5 9 22  
9 10 20| mod26 =  $|17 \ 21 \ 10| = \mathbf{RVK}$   
WNS:  $|22 \ 13 \ 18| \ge |9 \ 21 \ 17$   
5 9 22  
9 10 20| mod26 =  $|9 \ 5 \ 6| = \mathbf{JFG}$ 

#### Postupak

Dakle šifrat je RVKJFG, što ćemo proveriti kroz Cryptool. FILE  $\rightarrow$  NEW, otkucamo reč otvorenog teksta, CLOWNS. Crypt / Decrypt  $\rightarrow$  Symmetric (classic)  $\rightarrow$  Hill. Popunite sledeći prozor tako da bude označeno sledeće:

Used alphabet: ABCDEFGHIJKLMNOPQRSTUVWXYZ
Hill Key Matrix: Number Values

| : INUI | nbe | r va |
|--------|-----|------|
| 09     | 21  | 17   |
| 05     | 09  | 22   |
| 09     | 10  | 20   |

• Multiplication variant: (row vector) x (matrix)

• Size of matrix: 3 x 3

Označite i check-box show details and single steps of Hill Cipher (nakon pokretanja Encrypt, dobićete takođe i prozor "Details" na kom je postupak šifrovanja prikazan korak po korak). Kartice Hill Options i Text Options nude podešavanja vezana za samo šifrovanje ali na njima nećemo menjati ništa.

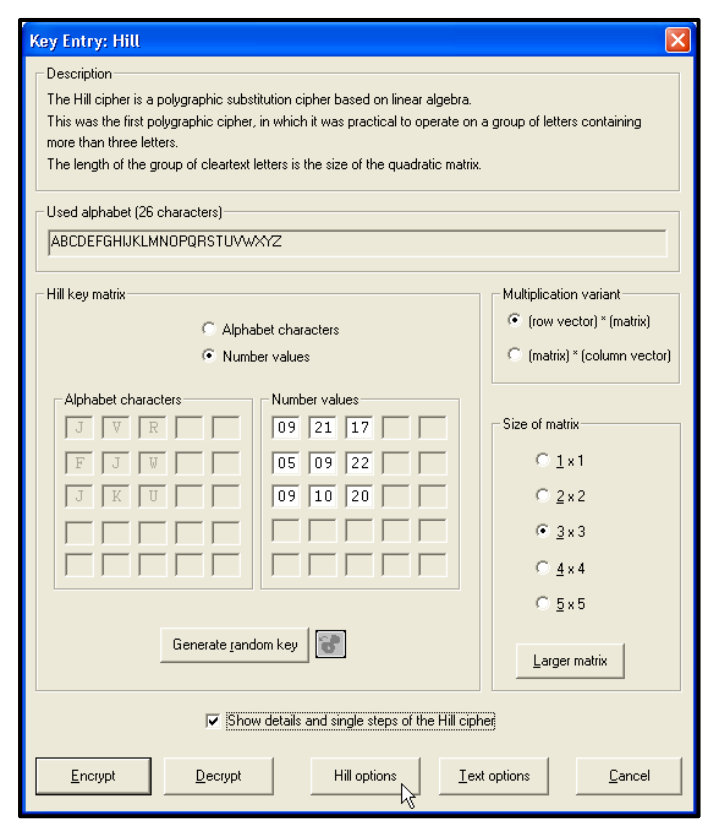

Nakon popunjavanja dijaloga sa prethodne slike možemo da izvršimo enkripciju i dobijamo sledeće:

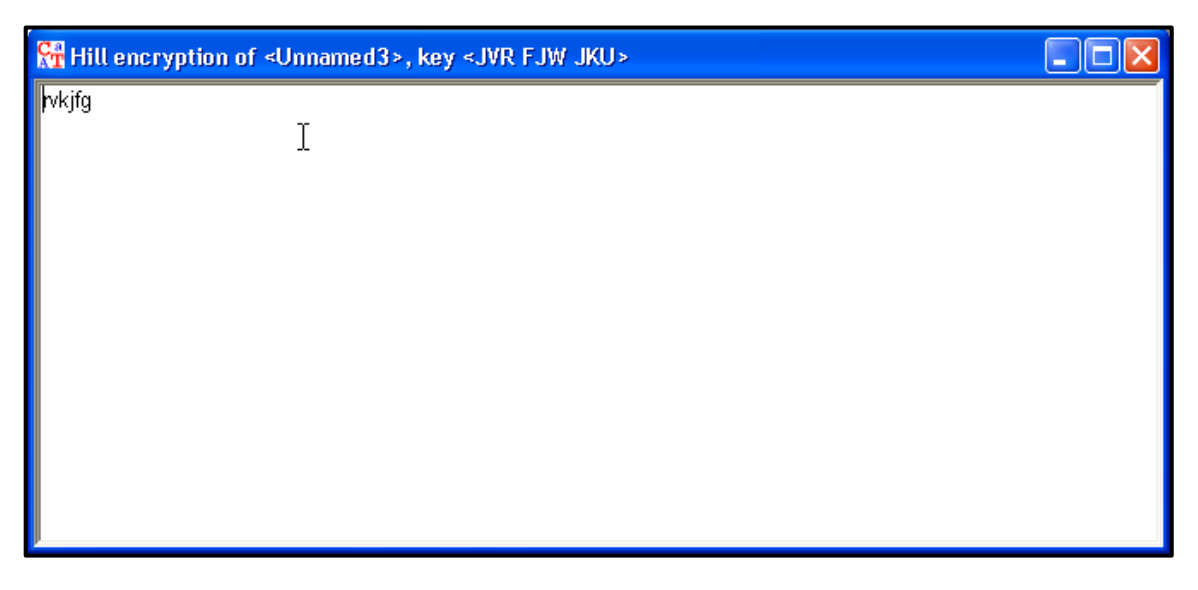

Pokretajući dešifrovanje dugmetom Decrypt dešifrujemo dobijeni šifrat i ponovo imamo otvoreni tekst.

*Zadatak.* Svaki student je dužan da pomoću gore objašnjenih algoritama šifruje **imena i prezimena** svojih članova porodice (Po četiri primera za svaki algoritam, ukoliko je broj članova porodice manji od četiri, studenti uzimaju **ime i prezime svog najboljeg prijatelja** kao četvrti primer).

## ZADACI sa CryptTool2:

### Cezarova šifra

*Zadatak*: Koristeći Cryptool šifrovati text "*all hope is gone*" Cezarovom šifrom. Da bi smo ovo uradili, moramo da razumemo kako Cezarova šifra funkcioniše. U engleskoj abecedi imamo 26 slova (znakova) i za primere šifrovanja ćemo ih numerisati od 0 do 25 ili od 1 do 26. Po Cezarovoj šifri se svaki znak (slovo) pomera za tri mesta u desno tako da A postaje D, B postaje E, itd. Pogledajte sledeću tabelu:

### A B C D E F G H I J K L M N O P Q R S T U V W X Y Z D E F G H I J K L M N O P Q R S T U V W X Y Z A B C

### Postupak

Otvoriti novi prozor za unos poruka: NEW. Levo u meniju Classic Ciphers izabrati Caesar I prevuci na radnu povrsinu. Kadav am se pojavi na radnoj povrsini Caesar imacete 3 strelice sa desne I jednu sa leve strane. Sa desne strane kliknuti prvu I prevuci na levo kako bi otvorili Text input. Isti postupak uraditi I sa levom kako bi napravili Text output. Nakon toga otkucati "*all hope is gone*" u prozor za upis teksta. Prosiriti Caesar meni kako bi mogli podesiti parametre.

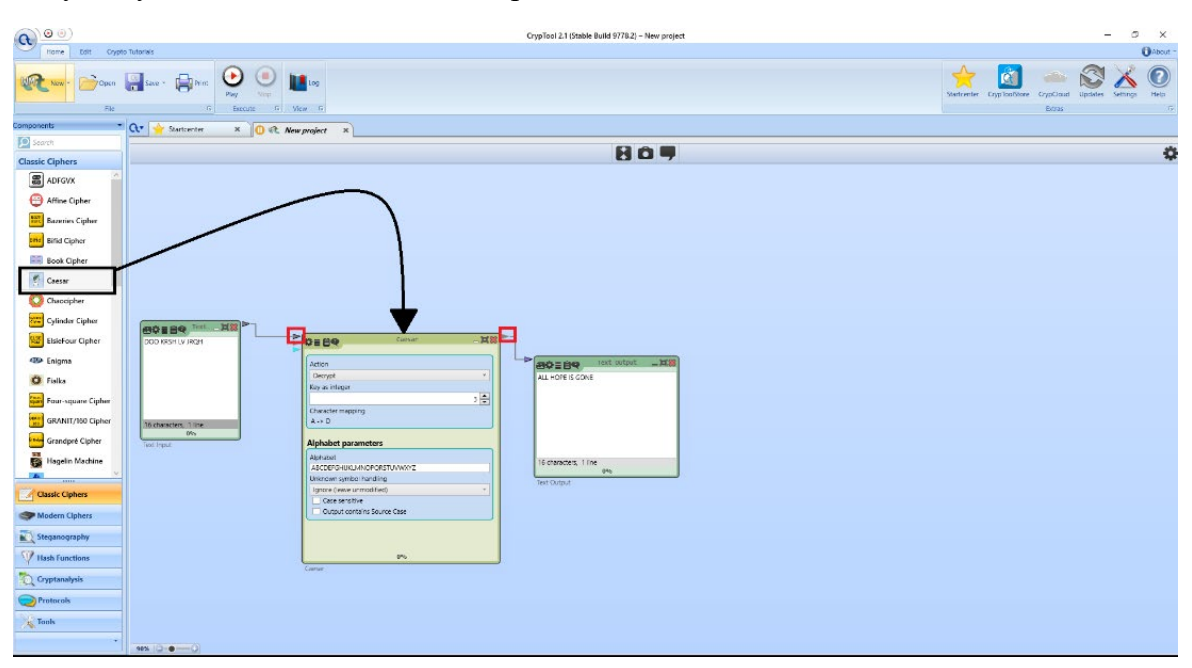

• Key entry as: Number value = 3 ili Alphabet character = D

Kada se klikne Play u gornjem meniju dobija se šifra:

| <b>a</b> 0           |                            |                                      | CrypTool 2.1 (Stable Build 9778.2) – New project | - 8 ×                                                                 |
|----------------------|----------------------------|--------------------------------------|--------------------------------------------------|-----------------------------------------------------------------------|
| Home Edit Crypt      | o Tutoriais                |                                      |                                                  | OAbout -                                                              |
| New * 📄 Open         | Save * Print Print Save *  | Log<br>ex 17                         |                                                  | Startcerter CopyFlooTilizer CopyCloud Updates Setting Hep<br>Edits: 0 |
| Components +         | Cr 🔶 Startcenter × 🕕 🛠 New | project ×                            |                                                  |                                                                       |
| Search               |                            |                                      |                                                  |                                                                       |
| Classic Ciphers      |                            |                                      | 809                                              | ę                                                                     |
| ADFGVX               |                            |                                      |                                                  |                                                                       |
| Affine Cipher        |                            |                                      |                                                  |                                                                       |
| Bazeries Cipher      |                            |                                      |                                                  |                                                                       |
| Bifid Cipher         |                            |                                      |                                                  |                                                                       |
| Book Cipher          |                            |                                      |                                                  |                                                                       |
| 🥙 Caesar             |                            |                                      |                                                  |                                                                       |
| Chaocipher           |                            |                                      |                                                  |                                                                       |
| Cylinder Cipher      | ana ca lost 100            |                                      |                                                  |                                                                       |
| ElsieFour Cipher     | ALL HOPE IS GONE           | ¢≣BQ Carsar                          |                                                  |                                                                       |
| 4000 Enigma          |                            | Action                               | Text Cutput _118                                 |                                                                       |
| O Fialka             |                            | Encrypt *                            | DOO KRSH LV JRQH                                 |                                                                       |
| Four-square Cipher   |                            | 3 🚖                                  |                                                  |                                                                       |
| GRANIT/160 Cipher    | 16 characters, 1 line      | A -> D                               |                                                  |                                                                       |
| Grandpré Cipher      | Text input                 | Alphabet parameters                  |                                                  |                                                                       |
| Hagelin Machine      |                            | Alphabet<br>ARCDEFGHUKUMNOPORSTUWWYZ | 16 characters, 1 line                            |                                                                       |
| × *                  |                            | Unknown symbol handling              | Text Output                                      |                                                                       |
| Classic Ciphers      |                            | Case sensitive                       |                                                  |                                                                       |
| State Modern Ciphers |                            | Output contains Source Case          |                                                  |                                                                       |
| Steganography        |                            |                                      |                                                  |                                                                       |
| W Hash Functions     |                            | 0%                                   |                                                  |                                                                       |
| Cryptanalysis        |                            | Caesar                               |                                                  |                                                                       |
| Protocols            |                            |                                      |                                                  |                                                                       |
| Tools                |                            |                                      |                                                  |                                                                       |
|                      | 10% (3-0                   |                                      |                                                  |                                                                       |

Sada možemo proveriti svoj šifrat obrnutim procesom – tj sa istim podešvanjima odraditi Decrypt, i dobiti prvobitni tekst:

| <b>()</b> ()       |                                          | CrypTool 2.1 (Stable Build 9778.2) – New project | - ð ×                                              |
|--------------------|------------------------------------------|--------------------------------------------------|----------------------------------------------------|
| Home Edit Crypt    | Tutorials                                |                                                  | O About *                                          |
| New Con            | Save - Print Print Pay Stop / C Vew G    |                                                  | Startcerter CrypEoEllor CrypEud Usade Settings Hep |
| Components 👻       | Cr 🔶 Startcenter 🗴 🕕 R. New project 🗴    |                                                  |                                                    |
| Search             |                                          | 807                                              | 0                                                  |
| Classic Cipners    |                                          |                                                  |                                                    |
| ADFGVX             |                                          |                                                  |                                                    |
| Affine Cipher      |                                          |                                                  |                                                    |
| Bazeries Cipher    |                                          |                                                  |                                                    |
| Bifid Cipher       |                                          |                                                  |                                                    |
| Book Cipher        |                                          |                                                  |                                                    |
| Caesar             |                                          |                                                  |                                                    |
| O Chaocipher       |                                          |                                                  |                                                    |
| Cylinder Cipher    |                                          |                                                  |                                                    |
| ElsieFour Cipher   |                                          | esarH88 P                                        |                                                    |
| - Enigma           | Retor                                    | -> Tet alaut HW                                  |                                                    |
| O Fialka           | Decrypt                                  | * ALL HOPE IS GOIVE                              |                                                    |
| Four-square Cipher |                                          | 3 *                                              |                                                    |
| GRANIT/160 Cipher  | 16 characters, 1 line A-> D              |                                                  |                                                    |
| Grandpré Cipher    | Test input Alphabet parameters           |                                                  |                                                    |
| Hagelin Machine    | Alphabet                                 | 16 characters, 1 line                            |                                                    |
| ×                  | Unknown symbol handling                  | Text Output                                      |                                                    |
| Classic Ciphers    | Ignore (reave unmodified) Case sensitive |                                                  |                                                    |
| Modern Ciphers     | Output contains Source Ca                | se                                               |                                                    |
| Steganography      |                                          |                                                  |                                                    |
| W Hash Functions   |                                          | No.                                              |                                                    |
| 🔯 Cryptanalysis    | Caesar                                   |                                                  |                                                    |
| Protocols          |                                          |                                                  |                                                    |
| Tools              |                                          |                                                  |                                                    |
|                    |                                          |                                                  |                                                    |
| 1                  | 90%                                      |                                                  |                                                    |

### Viženerova šifra

Koristeći Cryptool šifrovati i dešifrovati tekst "ARTOFWAR" Vigenereovom šifrom sa ključem K=PERA.

Viženerova šifra je polialfabetska šifra što znači da ne preslikava jedno slovo (znak) uvek u drugo slovo (znak), već jedno slovo može biti preslikano u onoliko različitih slova kolika je dužina ključa. Tj ako je ključ dužine m karaktera, jedno slovo se može preslikati u m mogućih slova u šifratu.

Ukoliko ključ predstavimo kao niz znakova K = k1, k2, k3, ... km, šifrovanje i dešifrovanje se mogu predstaviti na sledeći način:

Ek(x1, x2, x3, ..., xm) = (x1+k1, x2+k2, ..., xm+km)Dk(y1, y2, y3, ..., ym) = (y1-k1, y2-k2, ..., ym-km)

U ovom slučaju, operacije sabiranja i oduzimanja se odvijaju po modulu 26 jer koristimo Englesku abecedu. Postavićemo numeričke ekvivalente za otvoreni tekst i ključ:

### ARTOFWAR = 0, 17, 19, 14, 5, 22, 0, 17 PERA = 15, 4, 17, 0

Šifrat dobijamo tako što sabiramo pojedinačne vrednosti po modulu 26. Ako je ključ kraći od otvorenog teksta, dopunjuje se slovima od početka – u ovom slučaju otvoreni tekst je dužine 8 slova a ključ 4 slova. Dakle, za sabiranje sa ARTOFWAR koristimo reč PERAPERA.

| otv. Tekst | A, 0  | R, 17 | T, 19 | O, 14 | F, 5  | W, 22 | A, 0  | R, 17 |
|------------|-------|-------|-------|-------|-------|-------|-------|-------|
| ključ      | P, 15 | Е, 4  | R, 17 | A, 0  | P, 15 | Е, 4  | R, 17 | A, 0  |
| šifrat     | P, 15 | V, 21 | K, 10 | O, 15 | U, 20 | A, 0  | R, 17 | R, 17 |

Šifrat je **PVKOUARR**.

#### Postupak

Otvoriti novi prozor za unos poruka: NEW. Levo u meniju Classic Ciphers izabrati Vigenere I prevuci na radnu povrsinu. Kada vam se pojavi na radnoj povrsini Vigenere imacete 3 strelice sa desne I jednu sa leve strane. Sa desne strane kliknuti prvu I prevuci na levo kako bi otvorili Text input. Isti postupak uraditi I sa levom kako bi napravili Text output. Nakon toga otkucati "ARTOFWAR" u prozor za upis teksta. Prosiriti Vigenere meni kako bi mogli podesiti parametre.

• Key treba promeniti u PERA I key integer treba sam da se promeni u 15, 4, 17, 0

Kada se klikne Play u gornjem meniju dobija se šifra:

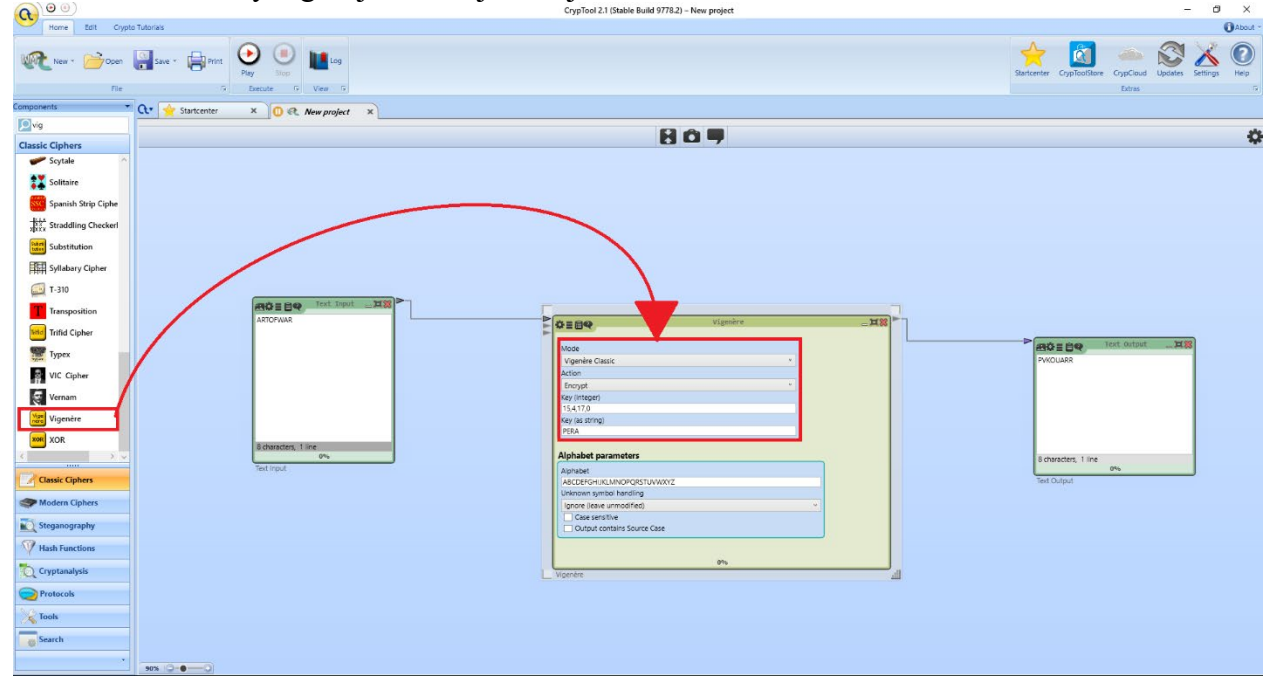

Sada možemo proveriti svoj šifrat obrnutim procesom – tj sa istim podešvanjima odraditi Decrypt, i dobiti prvobitni tekst:

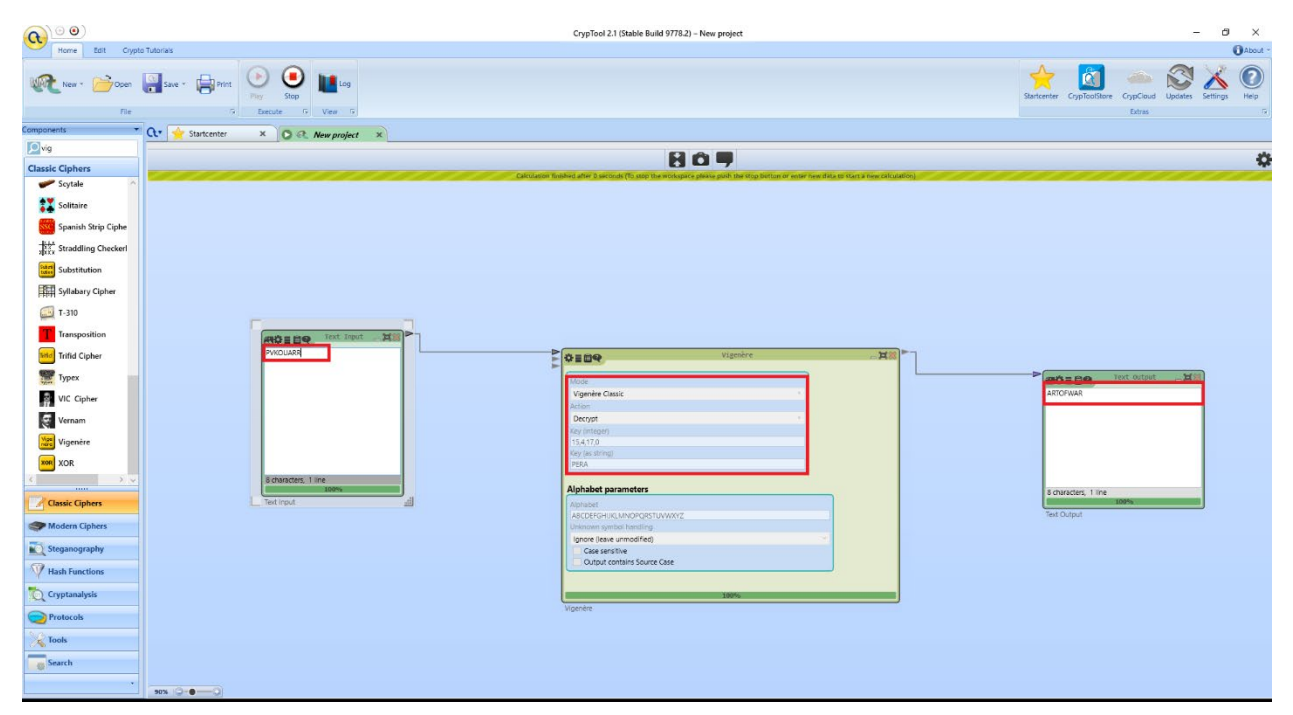

### <u>Hillova šifra</u>

Pomoću Cryptool-a šifrovati reč "CLOWNS" Hilovom šifrom ako je ključ dat matricom:

$$\mathbf{K} = | \begin{array}{c} 9 \ 21 \ 17 \\ 5 \ 9 \ 22 \\ 9 \ 10 \ 20 | \end{array}$$

Pošto je matrica oblika 3x3, rastavljamo otvoreni tekst na dva sloga od po tri slova: CLO i WNS. Njihove numeričke vrednosti su : 2, 11, 14 i 22, 13, 18.

```
CLO: |2 \ 11 \ 14| \ x \ |9 \ 21 \ 17

5 9 22

9 10 20| mod26 = |17 \ 21 \ 10| = \mathbf{RVK}

WNS: |22 \ 13 \ 18| \ x \ |9 \ 21 \ 17

5 9 22

9 10 20| mod26 = |9 \ 5 \ 6| = \mathbf{JFG}
```

### Postupak

Dakle šifrat je RVKJFG, što ćemo proveriti kroz Cryptool. Otvoriti novi prozor za unos poruka: NEW. Levo u meniju Classic Ciphers izabrati Hill Cipher I prevuci na radnu povrsinu. Kada vam se pojavi na radnoj povrsini Vigenere imacete 3 strelice sa desne I jednu sa leve strane. Sa desne strane kliknuti prvu I prevuci na levo kako bi otvorili Text input. Isti postupak uraditi I sa levom kako bi napravili Text output. Nakon toga otkucati "CLOWNS" u prozor za upis teksta.

Prosiriti Hill Cipher meni kako bi mogli podesiti parametre.

• Matrix treba promeniti I napistati:

09 21 17 05 09 22 09 10 20

Napomena: Treba ih pistati kolonu po kolonu kako bi dobili zeljeni rezultat

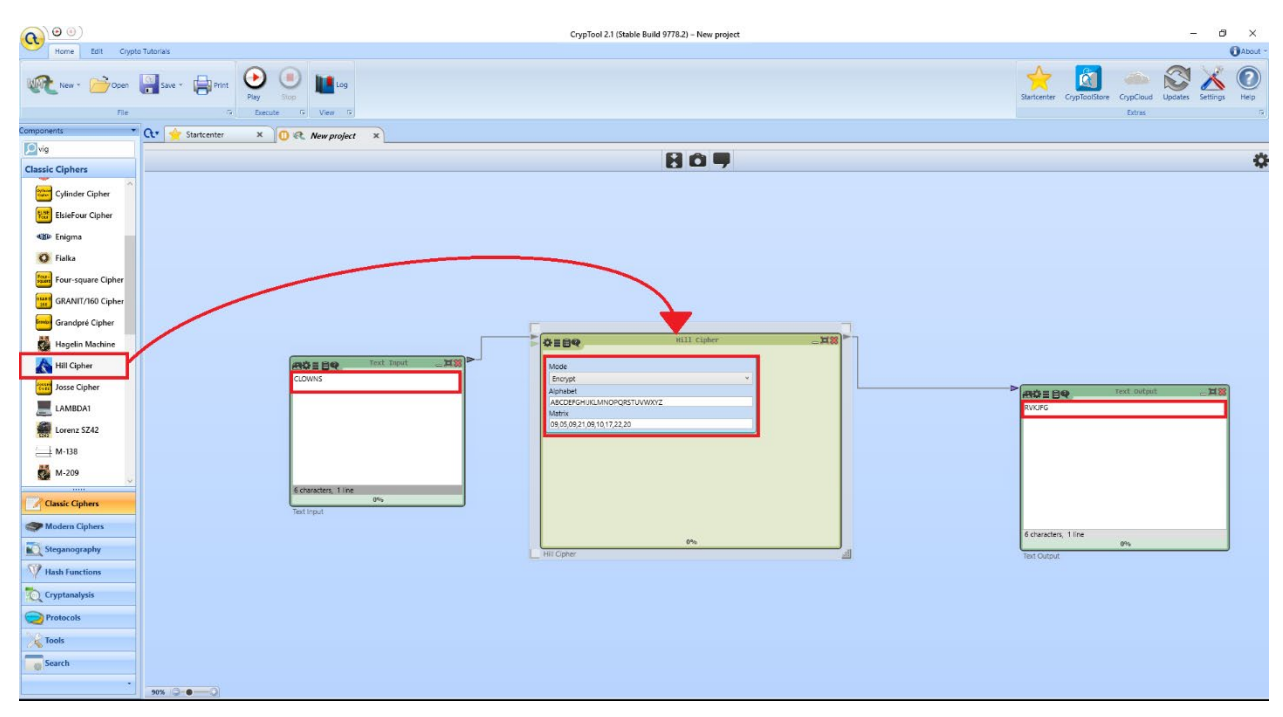

Kada se klikne Play u gornjem meniju dobija se šifra:

Sada možemo proveriti svoj šifrat obrnutim procesom – tj sa istim podešvanjima odraditi Decrypt, i dobiti prvobitni tekst.

Predmetni nastavnik i predmetni asistent